Инструкция пользователя по присвоению железнодорожного кода на Интерактивном портале информационных услуг сайта ГП «НК «Кыргыз темир жолу».

### Содержание

| 1.  | Оформление заявки на присвоение жд кода для физических лиц4                 |
|-----|-----------------------------------------------------------------------------|
| 2.  | Оформление заявки на присвоение жд кода для юридических лиц7                |
| 3.  | Оплата услуги «Присвоение жд кода» в мобильном приложении «MBank Online» от |
| Кол | лмерческого банка «Кыргызстан»10                                            |

Для всех пользователей услуг на Кыргызской железной дороге устанавливается единый четырехзначный код, который является уникальным - одному коду может соответствовать только один пользователь услуг железнодорожного транспорта (клиент).

Для того чтобы получить железнодорожный код (далее-жд код) необходимо зарегистрироваться, следуя инструкции, размещенной на портале по адресу: <a href="http://10.70.42.136:8080/dcm/instrreg.pdf">http://10.70.42.136:8080/dcm/instrreg.pdf</a> а зарегистрированным пользователям авторизоваться, зайти в Личный кабинет (рис.1) и оформить заявку на присвоение кода.

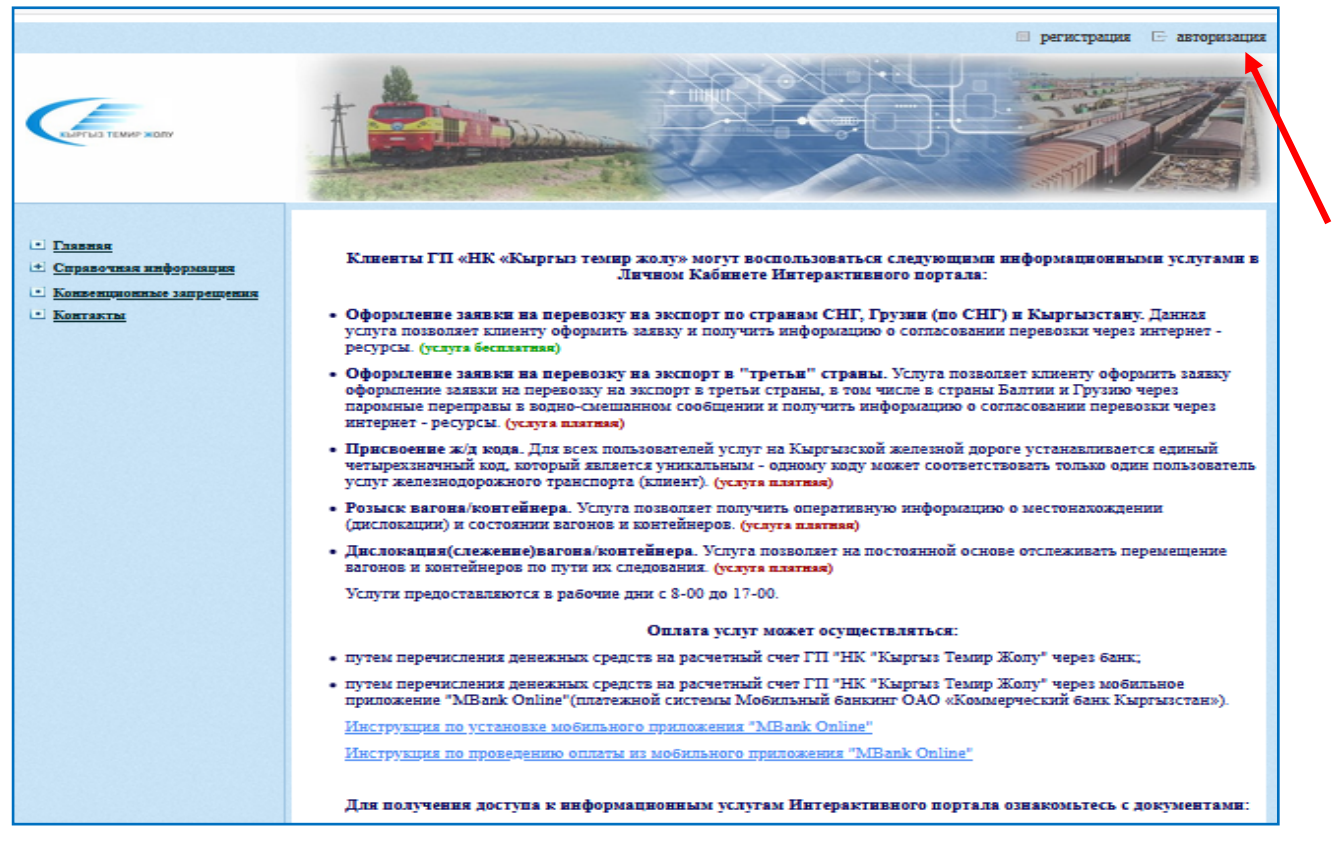

Рисунок 1. Главная страница портала «Информационные услуги» для зарегистрированного клиента.

#### Личный кабинет (последнее посещение: 2020-05-29 07:47) 🕀 Выход ИНН: 1234567891011 Иванов Иван Иванович ТЕМИР ЖОЛУ Описание услуг Главная Профиль/личные данные Присвоение кода Заявка на перевозку Розыск вагона/контейнера Дислокация(слежение) вагона/контейнера Дислокация(слежение) группы вагонов присвоение контейнеров Мои заявки кода **VCЛVГ** перевозку розыск слежение

#### В Личном кабинете слева выбрать вкладку «Присвоение кода» (рис.2).

Рисунок 2. Личный кабинет клиента (физическое лицо).

#### 1. Оформление заявки на присвоение жд кода для физических лиц.

При оформлении заявки на присвоение жд кода для физических лиц обязательным требованием является предоставление копии паспорта с обеих сторон.

Если при регистрации на портале информационных услуг Вы прикрепили фото паспорта к своей карточке, то в открывшемся окне «Заявка от физического лица» (рис.7), нужно нажать левой клавишей мыши на кнопку опправнть заявку и следовать действиям, описанным ниже.

Если же Вам необходимо прикрепить фото паспорта с обеих сторон, то в открывшемся окне «Заявка от физического лица» (рис.3), кликнув левой клавишей мыши, пройти по ссылке <u>«Профиль/личные данные»</u>.

| Личный кабинет (последнее посещение: )                                                                                      | 🕞 Выход                    |  |
|----------------------------------------------------------------------------------------------------|----------------------------|--|
| Иванов Иван Иванович                                                                                                    | ИНН: 1234567891011         |  |
| Присвоение кода                                                                                                    |                            |  |
|                                                                                                    | Заявка от физического лица |  |
| Фамелия физ.лица                                                                                                    | Иванов                     |  |
| Имя физ.лица                                                                                                    | Иван                       |  |
| Отчество физ.лица                                                                                                    | Иванович                   |  |
| ИНН                                                                                                    | 01234567891011             |  |
|                                                                                                    | Контакты                   |  |
| Телефоны                                                                                                    | 0312220304                 |  |
| Электронная почта(email)                                                                                                    | ksen@railway.aknet.kg      |  |
|                                                                                                    | Загруженные документы      |  |
| Для оформления заявки, вам необходимо зайти в раздел <u>Профиль/личные данные</u> и загрузить фото паспорта с обеих сторон. |                            |  |

Рисунок 3. Заявка от физического лица на присвоение кода

В следующем окне отобразится Карточка клиента (физическое лицо) с Вашими персональными данными, заполненными при регистрации (рис.4).

|                                        | Личный кабинет (последнее посещение: 2020-05-29 07:47) | 🖯 Выход            |
|----------------------------------------|--------------------------------------------------------|--------------------|
| КЫРГЫЗ ТЕМИР ЖОЛУ                      | Иванов Иван Иванович                                   | ИНН: 1234567891011 |
| Главная                                | Профиль/личные данные                                  |                    |
| Профиль/личные данные                  | Карточка клиента(физическое лицо)                      |                    |
| Присвоение кода                        |                                                        |                    |
| Заявка на перевозку                    | ЖД код                                                 |                    |
| Розыск вагона/контейнера               | Фамилия физ.лица Иванов                                |                    |
| Дислокация(слежение) вагона/контейнера | Имафиялина Изан                                        |                    |
| Дислокация(слежение) группы вагонов/   |                                                        |                    |
| контейнеров                            | Инни Лазиегеропон                                      |                    |
| мон заявки                             | Mm 012343013101                                        |                    |
|                                        | Адрес                                                  |                    |
|                                        |                                                        |                    |
|                                        | Населеннып тункт ОМШКӨК                                |                    |
|                                        | Улица строительная                                     |                    |
|                                        | Дом/строение 23                                        |                    |
|                                        | Ne квартиры/офиса/помещения 4                          |                    |
|                                        | Контакты                                               |                    |
|                                        | Телефоны 0312220304                                    |                    |
|                                        | Электрояная почта(email) ksen@railway aknet.kg         |                    |
|                                        | Загруженные документы                                  |                    |
|                                        | 1.                                                     |                    |
|                                        | Добавить: Выберите файл Файл не выбран                 |                    |
|                                        |                                                        |                    |
|                                        | сохранить                                              |                    |

Рисунок 4. Карточка клиента (физическое лицо).

Поля: Фамилия физ.лица, Имя физ.лица, Отчество физ.лица, ИНН – не редактируются.

#### Поля, которые можно редактировать (изменять):

Раздел «Адрес» - Страна, Населенный пункт, Улица, Дом/строение, №квартиры/офиса/помещения. Раздел «Контакты» - Телефоны, Электронная почта(e-mail).

#### ВНИМАНИЕ! ПРОВЕРЬТЕ ПРАВИЛЬНОСТЬ ВВЕДЕННЫХ ВАМИ ДАННЫХ!

Указанные Вами контактные телефоны и адрес электронной почты будут использоваться для отправки уведомлений при дальнейшем получении услуг на портале (рис.5).

| Контакты                 |                             |  |
|--------------------------|-----------------------------|--|
| Телефоны                 | 0312418206                  |  |
| Электронная почта(email) | klient_kjd@railway.aknet.kg |  |
|                          |                             |  |

Рисунок 5. Данные клиента для отправки уведомлений.

Для того, чтобы прикрепить фото паспорта нужно отсканировать паспорт, либо сфотографировать на смартфон (в читабельном формате без лишних фоновых предметов) и прикрепить файл кликнув левой клавишей мыши на кнопку Обзор... (рис.6) затем на кнопку сохранить

#### ВАЖНО! ФОТО/СКАН ДОЛЖНЫ БЫТЬ НЕ БОЛЬШЕ 3-Х МЕГАБАЙТ.

На экране в поле **«Загруженные документы»** отобразится фото (рис.6), которое было прикреплено, здесь же есть возможность выбрать ещё один файл, например, оборотная сторона документа, и прикрепить его к своей карточке аналогичным образом, затем снова кликнуть левой клавишей мыши на кнопку **сохранить** 

| Личный кабинет (последнее посещение: ) |                            |  |  |
|----------------------------------------|----------------------------|--|--|
| Иванов Иван Иванович                   | ИНН: 1234567891011         |  |  |
|                                        |                            |  |  |
| Карточк                                | а клиента(физическое лицо) |  |  |
| ЖД код                                 |                            |  |  |
| Фамилия физ.лица                       | Иванов                     |  |  |
| Имя физ.лица                           | Иван                       |  |  |
| Отчество физ.лица                      | Иванович                   |  |  |
| ИНН                                    | 01234567891011             |  |  |
|                                        | Адрес                      |  |  |
| Страна                                 | кыргызстан                 |  |  |
| Населенный пункт                       | бишкек                     |  |  |
| Улица                                  | строительная               |  |  |
| Дом/строение                           | 23                         |  |  |
| № квартиры/офиса/помещения             | 4                          |  |  |
|                                        | Контакты                   |  |  |
| Телефоны                               | 0312220304                 |  |  |
| Электронная почта(email)               | ksen@railway.aknet.kg      |  |  |
| Загруженные документы                  |                            |  |  |
| 1.                                     |                            |  |  |
| Добавить: Обзор. Файл не выбран.       | -                          |  |  |
| сохранить                              |                            |  |  |

Рисунок 6. Прикрепленное фото к карточке клиента(физическое лицо)

Далее слева выбрать вкладку «Присвоение кода» (рис.7), на экране высветится «Заявка от физического лица» с прикрепленными фото паспорта, кликнуть левой клавишей мыши на кнопку опправить заявку

|                                        | Личный                | кабинет (последнее посещение: 2020-05-29 07:47) |                          | 🕞 Выход            |
|----------------------------------------|-----------------------|-------------------------------------------------|--------------------------|--------------------|
| КЫРГЫЗ ТЕМИР ЖОЛУ                      | Иванов І              | Іван Иванович                                   |                          | ИНН: 1234567891011 |
| Главная                                | Приси                 | зоение кода                                     |                          |                    |
| Профиль/личные данные                  |                       | 3a                                              | явка от физического лица |                    |
| Присвоение кода 🚄                      |                       |                                                 |                          |                    |
| Заявка на перевозку                    |                       | Фамилия физ.лица                                | Иванов                   |                    |
| Розыск вагона/контейнера               |                       | Имя физ.лица                                    | Иван                     |                    |
| Дислокация(слежение) вагона/контейнера |                       | Отчество физ.лица                               | Иванович                 |                    |
| Дислокация(слежение) группы вагонов/   |                       | ИНН                                             | 01234567891011           |                    |
| Мон заявки                             |                       | Контакты                                        |                          |                    |
|                                        |                       | Телефоны                                        | 0312220304               |                    |
|                                        |                       | Электронная почта(email)                        | ksen@railway.aknet.kg    |                    |
|                                        | Загруженные документы |                                                 |                          |                    |
|                                        |                       | 1.                                              | 8                        |                    |
|                                        |                       | отправить заявку ┥                              |                          |                    |

Рисунок 7. Заявка на присвоение кода от физического лица.

На черном фоне отобразится уведомление (рис.8) о том, что заявка на присвоение кода принята, и Вам необходимо оплатить указанную сумму через мобильное приложение «MBank Online» по указанному коду платежа.

Такое же уведомление будет отправлено на Ваш **E-mail** или **SMS-уведомление** на номер телефона, указанные в заявке.

## ВНИМАНИЕ! ИНФОРМАЦИЯ О ПРИСВОЕНИИ ЖД КОДА БУДЕТ ВАМ ПЕРЕДАНА ТОЛЬКО ПОСЛЕ ОПЛАТЫ УСЛУГИ!

Оплатить услугу в сумме и по коду платежа из уведомления (рис. 8) через мобильное приложение «MBank Online» от Коммерческого банка «Кыргызстан» можно следуя действиям, описанным в <u>п.3 настоящей инструкции</u>.

| Уведомление                                                                                                    |
|----------------------------------------------------------------------------------------------------|
| Ваша заявка на присвоение кода принята.                                                                                                    |
| Вам необходимо произвести оплату в приложении MBank Online от<br>"Коммерческого банка КЫРГЪІЗСТАН".                                                       |
| Сумма платежа: 2046.46(сом), код платежа: 0101236032                                                                                                    |
| После контроля, введенного ИНН в ГНС КР и оплаты услуги, Вы<br>получите информацию в течение двух часов о присвоении Вам жд. кода<br>на указанный e-mail. |
| ок                                                                                                    |

Рисунок 8. Уведомление об оплате за услугу «Присвоение кода».

Нажатие кнопки ок вернёт Вас в Личный кабинет.

В Личном кабинете, при выборе вкладки «Профиль/личные данные», откроется Карточка клиента (физическое лицо) (рис.6). Здесь Вы сможете увидеть присвоенный Вам жд код.

#### 2. Оформление заявки на присвоение жд кода для юридических лиц.

При оформлении заявки на присвоение жд кода юридическим лицам необходимо указать реквизиты банка и регистрационные данные организации, а также прикрепить фото документа о регистрации организации.

Слева выбрать вкладку **«Присвоение кода»** (рис.2), на экране отобразится «Заявка от юридического лица».

Если при регистрации на портале информационных услуг Вы прикрепили фото документа о регистрации организации к своей карточке, то в открывшемся окне «Заявка от юридического лица» (рис.9) нажать левой клавишей мыши на кнопку отправить заявку и следовать действиям, описанным ниже.

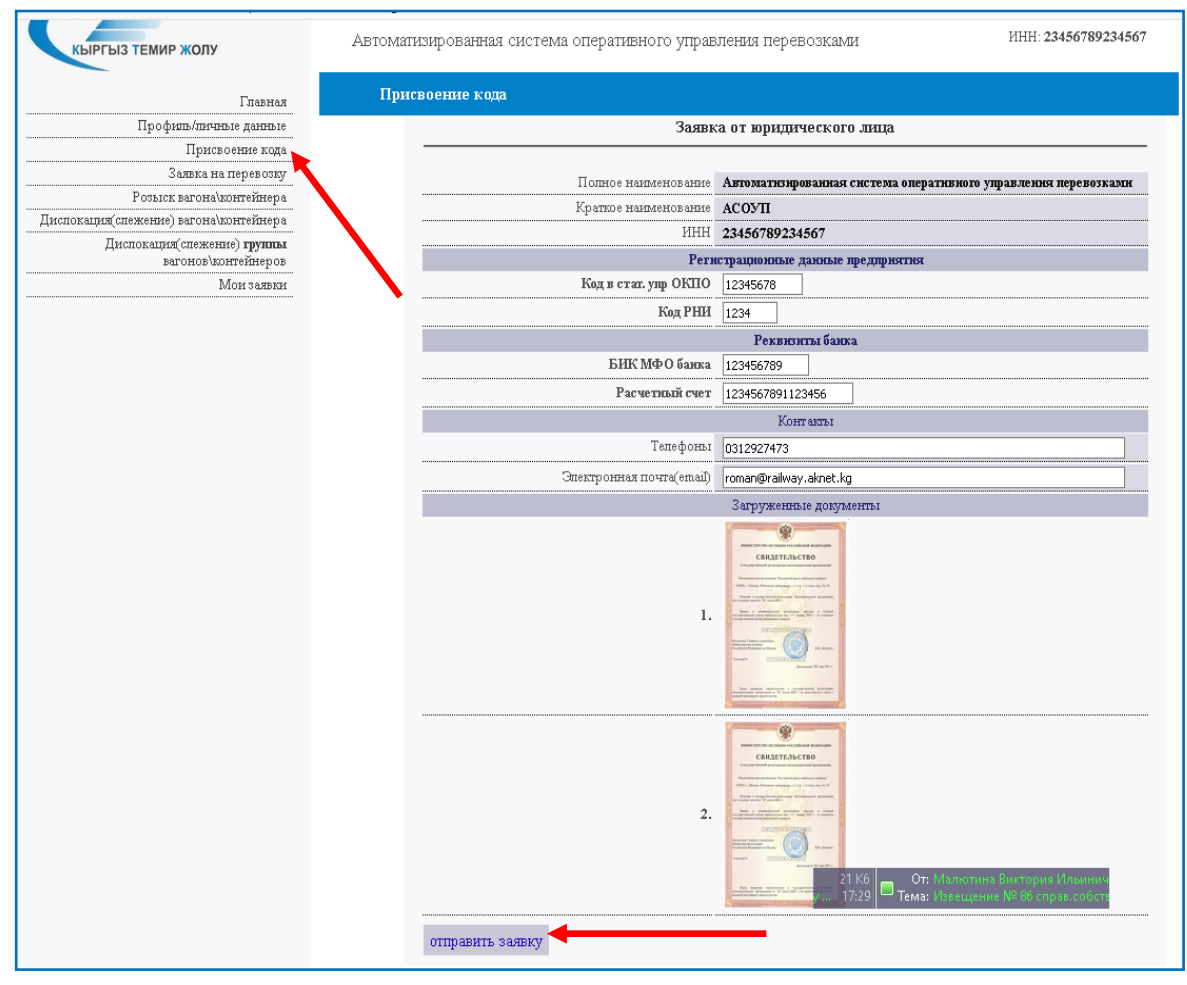

Рисунок 9. Заявка на присвоение кода от юридического лица.

Если при регистрации вы не прикрепили фото документа о регистрации организации, то в открывшемся окне «Заявка от юридического лица» кликнуть левой клавишей мыши по ссылке <u>Профиль/личные данные</u> и прикрепить фото свидетельства о регистрации организации как описано ниже.

В следующем окне отобразится Карточка клиента (юридическое лицо) с данными организации, заполненными при регистрации (рис.10).

| Персональные данные            |                                                       |  |  |  |
|--------------------------------|-------------------------------------------------------|--|--|--|
| Карт                           | Карточка клиента(юридическое лицо)                    |  |  |  |
|                                |                                                       |  |  |  |
| Код Ж/Д                        |                                                       |  |  |  |
| Полное наименование            | Автоматизированная система оперативного упрає         |  |  |  |
| Краткое наименование           | ACOYN                                                 |  |  |  |
| ИНН                            | 23456789234567                                        |  |  |  |
|                                | Адрес                                                 |  |  |  |
| Страна                         | Кыргызстан                                            |  |  |  |
| Населенный пункт               | Бишкек                                                |  |  |  |
| Улица                          | Осмонова                                              |  |  |  |
| Дом/строение                   | 1/1                                                   |  |  |  |
| № квартиры/офиса/помещения     |                                                       |  |  |  |
|                                | Регистрационные данные предприятия                    |  |  |  |
| Код в стат. упр ОКПО           |                                                       |  |  |  |
| Код РНИ                        |                                                       |  |  |  |
| FURNACC                        | Реквизиты банка                                       |  |  |  |
| БИК МФО банка                  |                                                       |  |  |  |
| Расчетный счет                 |                                                       |  |  |  |
| Terreleven                     | Контакты                                              |  |  |  |
| Телефоны                       |                                                       |  |  |  |
| Электронная почта(етап)        | Proman@railway.aknet.kg                               |  |  |  |
| Загруженные документы          |                                                       |  |  |  |
| Нет загруженных изображений.   |                                                       |  |  |  |
| Добавить: Обзор Файл не выбран |                                                       |  |  |  |
| сохранить                      | Активация Windows<br>Чтобы активировать Windows, пере |  |  |  |
| Companie                       | раздел "Параметры". 120                               |  |  |  |

Рисунок 10. Карточка клиента (юридическое лицо).

В Карточке клиента ввести с клавиатуры регистрационные данные организации и реквизиты банка в следующие поля:

- Код в стат.упр ОКПО 8 знаков
- Код РНИ 3 знака
- БИК МФО банка 9 знаков
- Расчетный счет 16 знаков

|                      | Регистрационные данные предприятия |  |
|----------------------|------------------------------------|--|
| Код в стат. упр ОКПО | 12345678                           |  |
| Код РНИ              | 123                                |  |
| Реквизиты банка      |                                    |  |
| БИК МФО банка        | 123456789                          |  |
| Расчетный счет       | 1234567891123456                   |  |

В этой же карточке прикрепить фото свидетельства о регистрации организации. Для этого следует отсканировать свидетельство, либо сфотографировать на смартфон (в читабельном формате без лишних фоновых предметов) и прикрепить файл, кликнув левой клавишей мыши на кнопку Обзор... (рис.10)

После заполнения всех полей и прикрепления файла к карточке клиента, необходимо кликнуть левой клавишей мыши на кнопку сохранить (рис.10).

Далее слева выбрать вкладку «Присвоение кода», на экране отобразится «Заявка от юридического лица» с прикрепленными фото свидетельства о регистрации организации (рис.9), кликнуть левой клавишей мыши на кнопку отправить заявку

На черном фоне отобразится уведомление (рис.8) о том, что заявка на присвоение кода принята, и Вам необходимо оплатить указанную сумму через мобильное приложение «MBank Online» по указанному коду платежа.

Такое же уведомление будет отправлено на Ваш **E-mail** или **SMS-уведомлением** на номер телефона, указанные в заявке.

### ВНИМАНИЕ! ИНФОРМАЦИЯ О ПРИСВОЕНИИ ЖД КОДА БУДЕТ ВАМ ПЕРЕДАНА ТОЛЬКО ПОСЛЕ ОПЛАТЫ УСЛУГИ!

Оплатить услугу в сумме и по коду платежа из уведомления (рис. 8) через мобильное приложение «MBank Online» от Коммерческого банка «Кыргызстан» можно следуя действиям, описанным <u>в п.3 настоящей инструкции</u>.

Нажатие кнопки ок вернёт Вас в Личный кабинет.

В Личном кабинете, при выборе вкладки «Профиль/личные данные», откроется Карточка клиента (юридическое лицо) (рис.11). Здесь Вы сможете увидеть присвоенный Вам жд код.

|                                         | Личный кабинет (последнее посещение: 2020-06-22 11:30)                 | 🕒 Выход       |
|-----------------------------------------|------------------------------------------------------------------------|---------------|
| КЫРГЫЗ ТЕМИР ЖОЛУ                       | Автоматизированная система оперативного управления перевозками ИНН: 22 | 3456789234567 |
| Главная                                 | Профиль/личные данные                                                  |               |
| Профиль/личные данные                   | Карточка клиента(юридическое лицо)                                     |               |
| Присвоение кода                         |                                                                        |               |
| Заявка на перевозку                     | ЖД код                                                                 |               |
| Розыск вагона/контейнера                | Полное наименование Автоматизированная система оперативного управ      |               |
| Дислокация (слежение) вагона контеннера | Краткое наименование АСОУП                                             |               |
| вагонов/контейнеров                     | ИНН 23456789234567                                                     |               |
| Мои заявки                              | Адрес                                                                  |               |
|                                         | Страна Кыргызстан                                                      |               |
|                                         | Населенный пункт Бишкек                                                |               |
|                                         | Улица Осмонова                                                         |               |
|                                         | Дом/строенне 1/1                                                       |               |
|                                         | № квартиры/офиса/помещения                                             |               |
|                                         | Регистрационные предприятия                                            |               |
|                                         | Код в стал. упр ОКПО 12345678                                          |               |
|                                         | Код РНИ 1234                                                           |               |
|                                         | Реквизиты банка                                                        |               |
|                                         | БИК МФО банка 124018 Бишкекский филиал 2 ОАО Бакай Банк                |               |
|                                         | Расчетный счет 1234567891123456                                        |               |
|                                         | KOHTAKTM                                                               |               |
|                                         |                                                                        |               |
|                                         | Загруженные локументы                                                  |               |
|                                         |                                                                        |               |
|                                         | CHARTENACTIO                                                           |               |
|                                         |                                                                        |               |
|                                         |                                                                        |               |
|                                         |                                                                        |               |
|                                         |                                                                        |               |

Рисунок 11. Карточка клиента (юридическое лицо).

# 3. Оплата услуги «Присвоение жд кода» в мобильном приложении «MBank Online» от Коммерческого банка «Кыргызстан».

Установить себе на смартфон мобильное приложение «MBank Online» от Коммерческого банка «Кыргызстан» можно следуя инструкции, размещенной на портале по адресу: <u>http://10.70.42.136:8080/dcm/mbank-online.pdf</u>

Оплатить услугу в приложении «MBank Online» (рис.12) можно следующим образом:

- нижняя вкладка «Оплатить», выбрать «Регулярные платежи»(1),
- далее выбрать «Услуги ГП НК «Кыргыз темир жолу» (2),
- затем выбрать услугу «Оплата за присвоение ж/д кода (3),
- ввести код платежа 10 знаков (4), указанный в уведомлении(рис.8) на портале при заполнении заявки на присвоение кода.

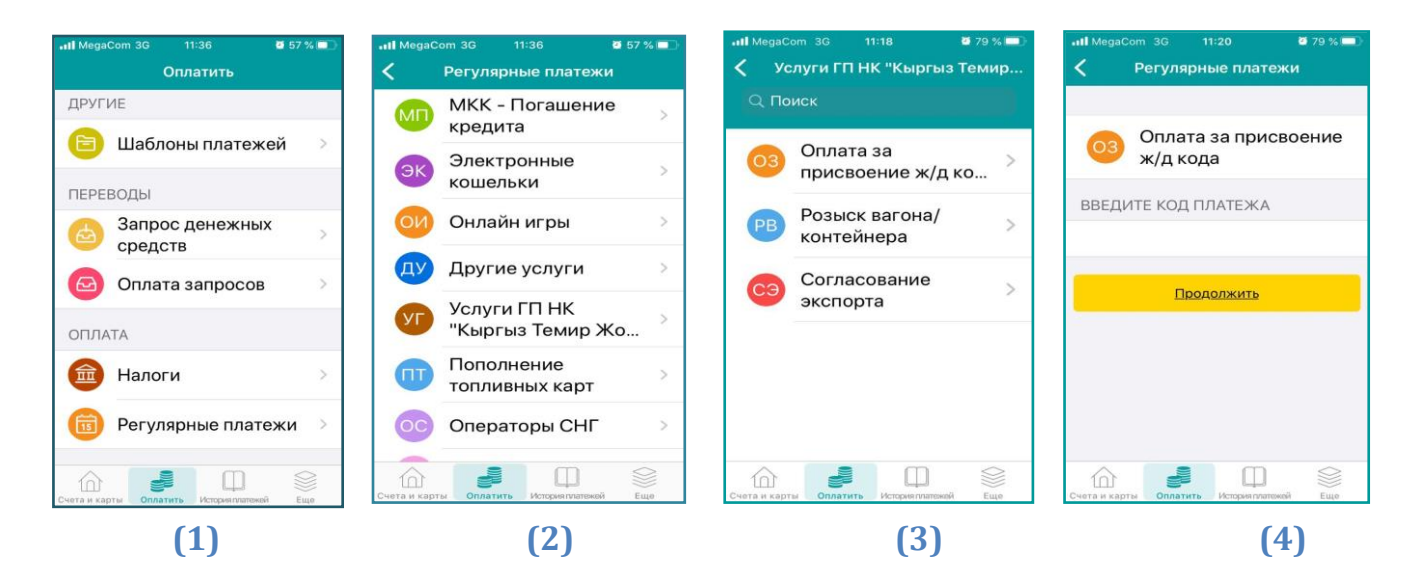

Рисунок 12. Последовательность действий при оплате услуги за присвоение жд кода в Мобильном приложении «MBank Online».

После оплаты услуги Вы получите присвоенный Вам жд код на E-mail или SMSуведомление на номер телефона, указанные в заявке.